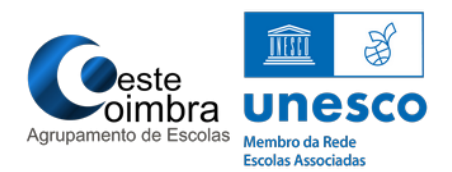

1. Executar o ficheiro Provas+IAVE-

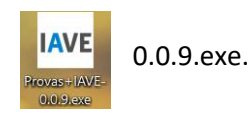

A instalação inicia-se automaticamente (Figura 1)

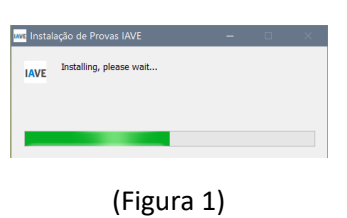

2. Na janela "Alerta de segurança do Windows" (Figura 2) clicar em Cancelar

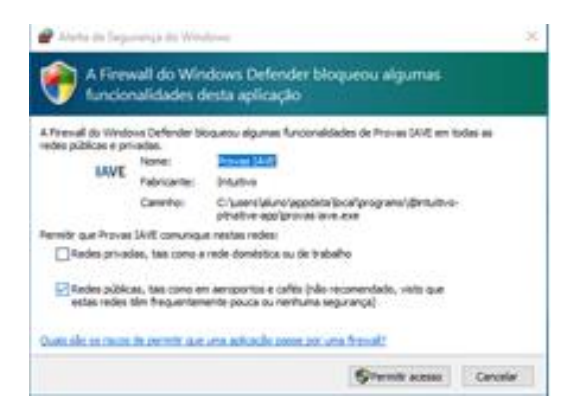

(Figura 2)

Surgirá a imagem do programa (Figura 3)

| Window Help                                                                                                    |                                                                                                 |                                                                                                  | - 0 |
|----------------------------------------------------------------------------------------------------|-------------------------------------------------------------------------------------------------|--------------------------------------------------------------------------------------------------|-----|
| Servidores Offline<br>Encontramos estes servidores na sua escola. Por favor,<br>selecione um para se conectar. | <b>Online</b><br>Nesta opção, poderá fazer o exame online através de uma<br>ligação à internet. | Endereço manual<br>Nesta opção poderá inserir o endereço manualmente para<br>aceder ao conteúdo. |     |
| Não foi encontrado nenhum servidor.                                                                            |                                                                                                 | ( Insira endereço                                                                                |     |
|                                                                                                    |                                                                                                 |                                                                                                  |     |
| Atualizar Conectar                                                                                             | Ligar                                                                                           | Submeter                                                                                         |     |